# Guía de llenado

# Declaración Anual de personas físicas

Presentación de tu Información sobre tu Situación Fiscal (ISSIF)

Abril 2025

#Declara2024

Personas

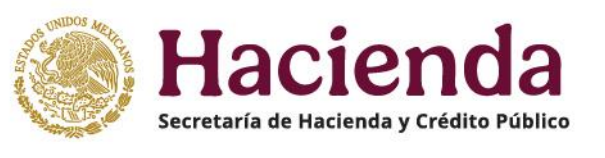

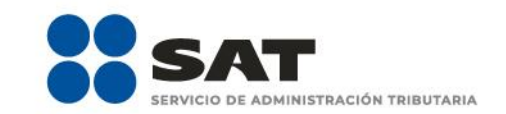

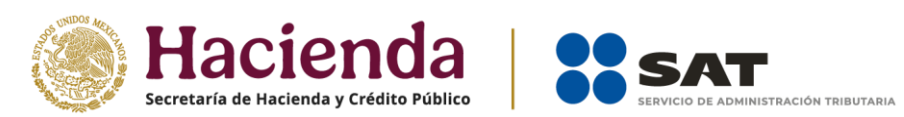

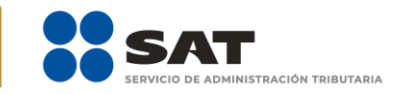

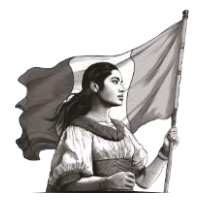

# Contenido

| I.   | Objetivo3                          |
|------|------------------------------------|
| II.  | Acceso al sistema3                 |
| А    | . Acceso con Contraseña4           |
| В    | . Acceso con e.firma5              |
| III. | Presentación de la declaración6    |
| А    | . Menú principal6                  |
| В    | . Presentar declaración9           |
| C    | . Configuración de la declaración9 |
| D    | . Presentación de la ISSIF11       |
| IV.  | Documentos relacionados16          |

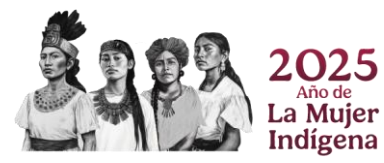

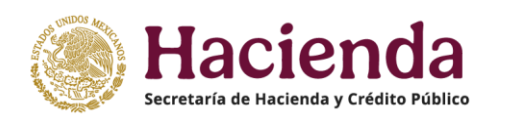

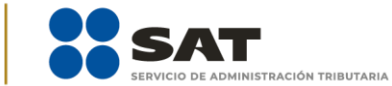

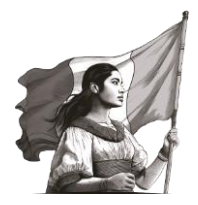

# I. Objetivo

Para facilitar el cumplimiento de las obligaciones fiscales, se pone a tu disposición la guía para el envío de la Información sobre su Situación Fiscal (ISSIF) en la Declaración Anual para personas del ejercicio 2024, de conformidad con la **regla 2.16.5 de la Resolución Miscelánea Fiscal vigente**.

### II. Acceso al sistema

Ingresa al Portal del SAT en <u>www.sat.gob.mx</u> y da clic en "**Trámites y servicios**".

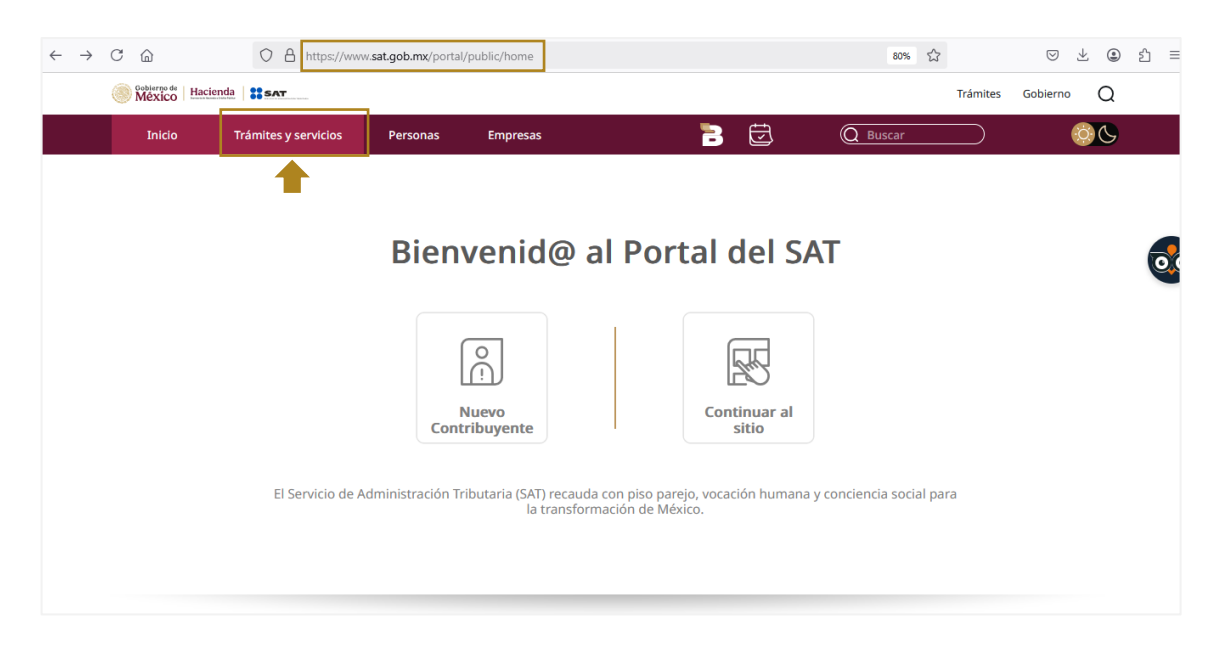

Dentro del apartado **Trámites y servicios**, da clic en "**Declaraciones para personas**".

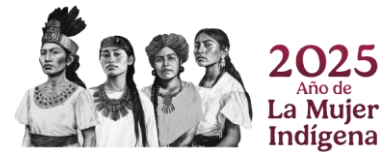

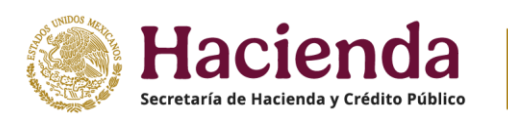

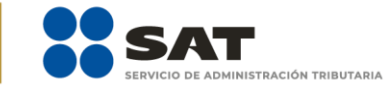

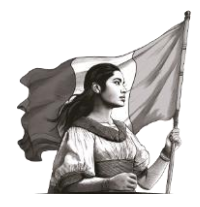

| México Hacienda | SAT                       |             |                           |                                |                      |                                    | Trámites Gobie | rno Q |
|-----------------|---------------------------|-------------|---------------------------|--------------------------------|----------------------|------------------------------------|----------------|-------|
| Inicio          | Trámites y servicios      | Personas    | Empresas                  |                                | 1                    | Q Buscar                           |                | 00    |
|                 |                           |             |                           |                                | Bienven<br>Jevo port | id@<br>al del SAT<br>e e intuitivo |                |       |
|                 | Trámit                    | es y s      | Servicio                  | DS                             |                      |                                    |                |       |
|                 | F33EA<br>Lange<br>RFC, pe | rsonas<br>→ | e.firma,<br>personas      | Declaraciones<br>para personas | Cita →               | E€<br>Factura<br>electrónica       |                |       |
|                 | RFC, en                   | npresas     | e.firma,<br>empresas<br>→ | Declaraciones<br>para empresas | Adeudos<br>fiscales  | ↔<br>Más trámites y<br>servicios   |                |       |

Selecciona la opción "Anual" y en "Pasos a seguir" en "1. Ingresa al servicio", da clic en el ícono 🔼

| México   Hacienda | τ                                        |                                                                                               |                                                                                                    |                                                                                                    |                                                                                     |                                                                                           |                                  | Trámites  | Gobierno | Q |   |
|-------------------|------------------------------------------|-----------------------------------------------------------------------------------------------|----------------------------------------------------------------------------------------------------|----------------------------------------------------------------------------------------------------|-------------------------------------------------------------------------------------|-------------------------------------------------------------------------------------------|----------------------------------|-----------|----------|---|---|
| Inicio Trá        | imites y servicios                       | Personas                                                                                      | Empresas                                                                                                    |                                                                                                    | 3                                                                                   | Ū                                                                                         | Q Buscar                         | $\supset$ | Ó        | 0 |   |
|                   | Declaraci                                | ones y pa                                                                                     | igos pers                                                                                                    | onas físio                                                                                                    | cas ——                                                                              |                                                                                           |                                  |           |          |   |   |
|                   | Presenta tus decl<br>servicios, así como | araciones del imp<br>o, las declaraciones                                                     | uesto sobre la re<br>informativas, qu                                                                                                    | enta, impuesto al<br>e correspondan a                                                                                      | valor agregado<br>tus obligaciones f                                                | e impuesto especia<br>fiscales.                                                           | al sobre producció               | чy        |          | 0 | 2 |
|                   | Conoce cómo real                         | izar el pago de der                                                                           | echos, productos                                                                                                    | y aprovechamien                                                                                                    | tos.                                                                                |                                                                                           |                                  |           |          |   |   |
|                   | Ponemos a tu dis<br>personales y factu   | posición los "Visor<br>ras emitidas o reci                                                    | es", en los que p<br>bidas.                                                                                                    | uedes consultar i                                                                                                    | nformación sobre                                                                    | e comprobantes de                                                                         | nómina, deduccio                 | nes       |          |   |   |
|                   | Inicia el trár                           | nite                                                                                          |                                                                                                    |                                                                                                    |                                                                                     |                                                                                           |                                  |           |          |   |   |
|                   | Provisionales y definitivas              | Declaraciones de<br>plataformas<br>tecnológicas                                               | Anual                                                                                                    | Informativas                                                                                                    | Visores                                                                             | Derechos,<br>productos y<br>aprovechamientos<br>(DPA)                                     | Devoluciones y<br>compensaciones |           |          |   |   |
|                   | En línea                                 | Requisitos<br>Contra<br>Pasos a seg<br>1. Ingress<br>2. Selecci<br>P<br>a<br>b<br>R<br>8<br>R | seña o e.firma<br><b>juir:</b><br>a al servicio. [2]<br>ona el tipo de dec<br>ersonas físicas (s<br>rrendamiento, int<br>ienes, plataforma<br>égimen de Incorp<br>égimen de Incorp | laración a presen<br>alarios, asimilado<br>ereses, premios,<br>s tecnológicas e in<br>soración Fiscal<br>vido de Confianza | tar y llena los dato<br>s, actividad empr<br>dividendos, adquis<br>mpuesto pagado o | os que te solicita.<br>resarial, servicios p<br>sición de bienes, en<br>en el extranjero) | rofesionales,<br>ajenación de    |           |          |   |   |

### A. Acceso con Contraseña

Para ingresar al servicio, captura el **Registro Federal de Contribuyentes (RFC)**, **Contraseña**, **captcha** y da clic en "**Enviar**".

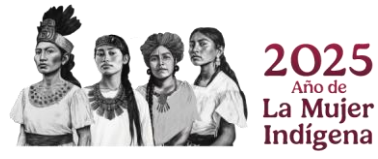

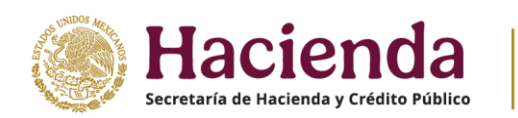

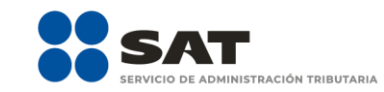

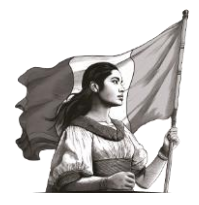

| COMIERNO DE<br>MÉXICO |                                       | Trámites | Gobierno | ٩ |
|-----------------------|---------------------------------------|----------|----------|---|
| 🔒 > Inicio            |                                       |          |          |   |
| Acceso por contra     | seña                                  |          |          |   |
| RFC:                  | RFC                                   |          |          |   |
| Contraseña: 😡         | Contraseña                            |          |          |   |
| e.firma portable:     | Clave dinámica                        |          |          |   |
| Captcha:              | C C C C C C C C C C C C C C C C C C C |          |          |   |
|                       | Escriba la palabra del captcha        |          |          |   |
|                       | e.firma Enviar                        |          |          |   |
|                       | ¿ <u>Olvidaste tu contraseña?</u>     |          |          |   |

## B. Acceso con e.firma

Para ingresar con e.firma carga el **certificado (.cer)**, la **clave privada (.key)**, captura la contraseña de la **clave privada** y "**Enviar**".

| A > Inicio                                       |        |  | $\sim$ |
|--------------------------------------------------|--------|--|--------|
|                                                  |        |  |        |
|                                                  |        |  |        |
| Acceso con e.firma                               |        |  |        |
|                                                  |        |  |        |
| Certificado (.cer):<br>Ubicación del certificado | Buscar |  |        |
| Clave privada (.key):                            |        |  |        |
| Ubicación de la llave privada                    | Buscar |  |        |
| Contraseña de clave privada: 🛛                   |        |  |        |
| Contraseña                                       |        |  |        |
| RFC:                                             |        |  |        |
| RFC                                              |        |  |        |
| Contraseña                                       | Enviar |  |        |
|                                                  |        |  |        |
|                                                  |        |  |        |

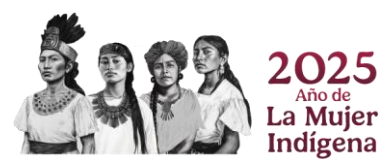

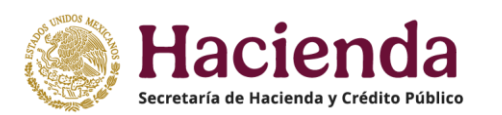

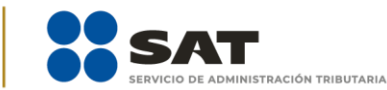

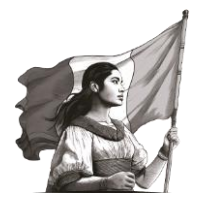

# III. Presentación de la declaración

# A. Menú principal

Al ingresar al aplicativo, se visualiza un mensaje relacionado con la importancia de habilitar y tener actualizados los mecanismos de comunicación en tu **Buzón Tributario**, para continuar, da clic en "**Aceptar**".

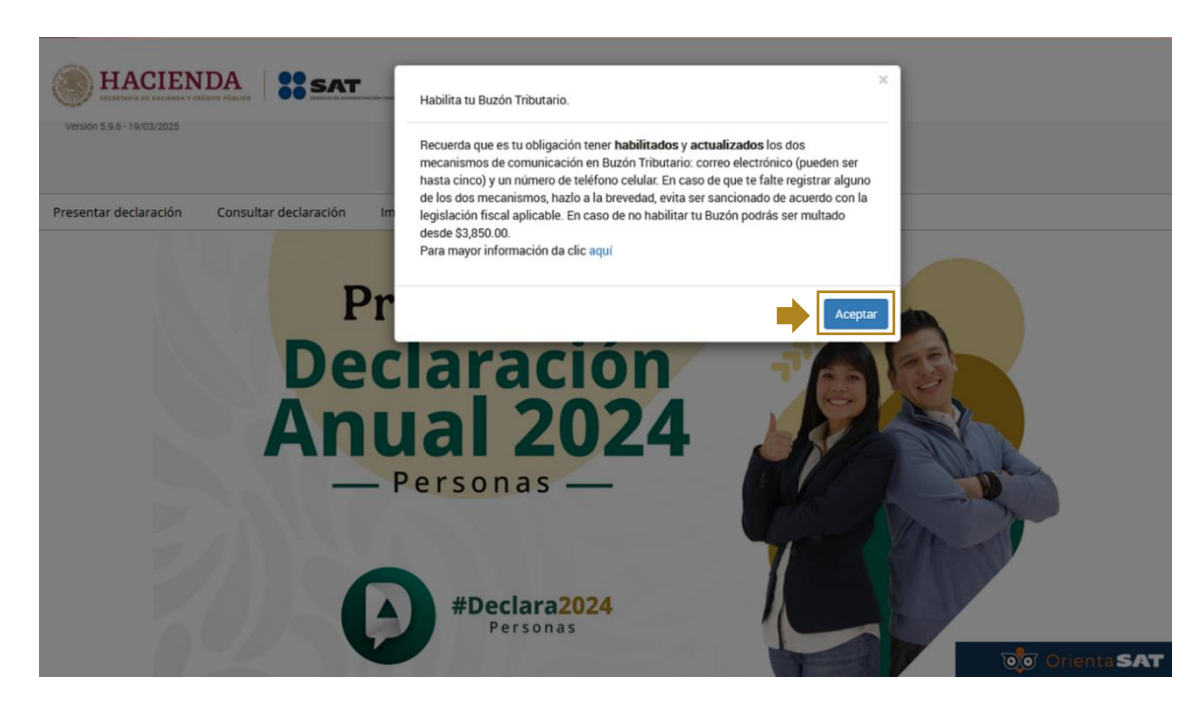

A continuación, se muestra el menú con las siguientes opciones:

- **1.** Presentar declaración
- 2. Consultar declaración
- 3. Impresión de acuse
- **4.** Declaraciones pagadas
- 1. **Presentar declaración.** Ingresa a la configuración y al formulario de la declaración que desees presentar, de acuerdo con los ingresos percibidos en el ejercicio.

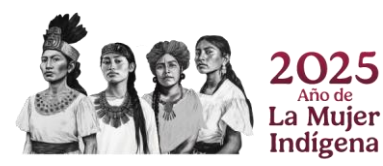

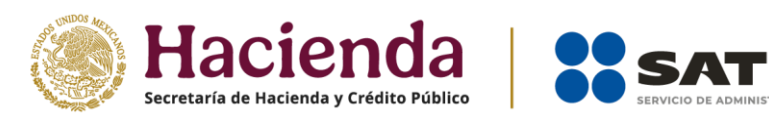

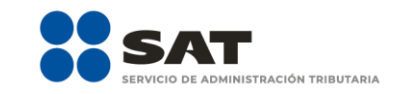

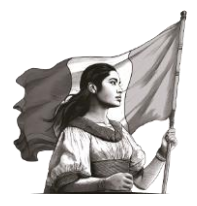

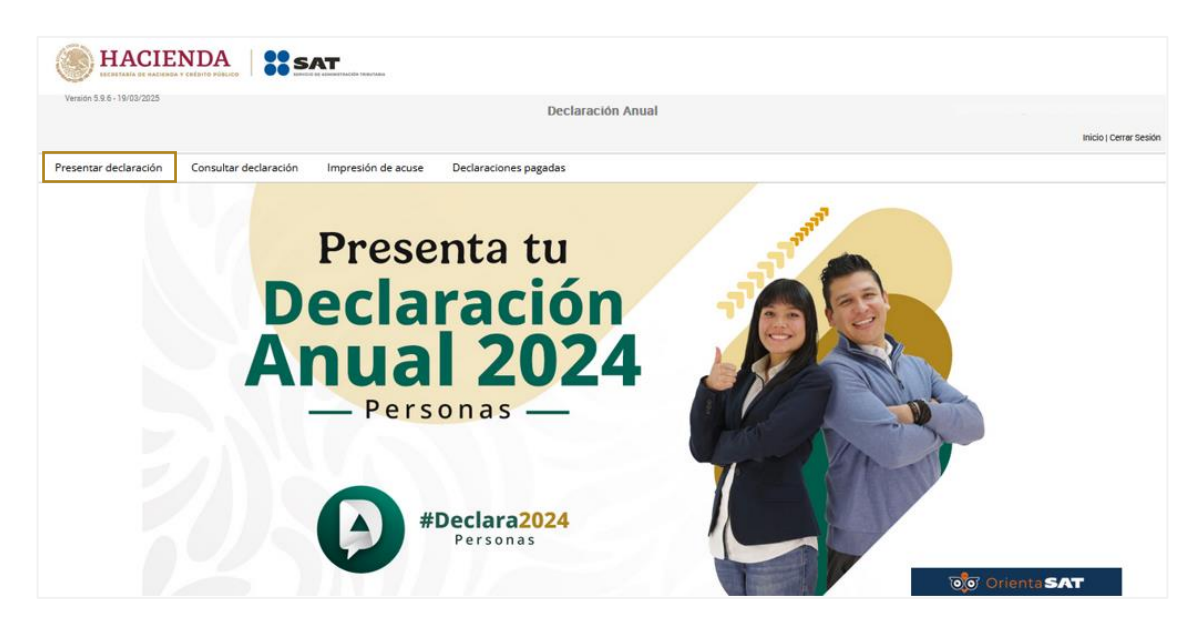

2. Consultar declaración. Realiza la consulta de la declaración por ejercicio fiscal, además, descarga e imprime los documentos que se generan en este menú.

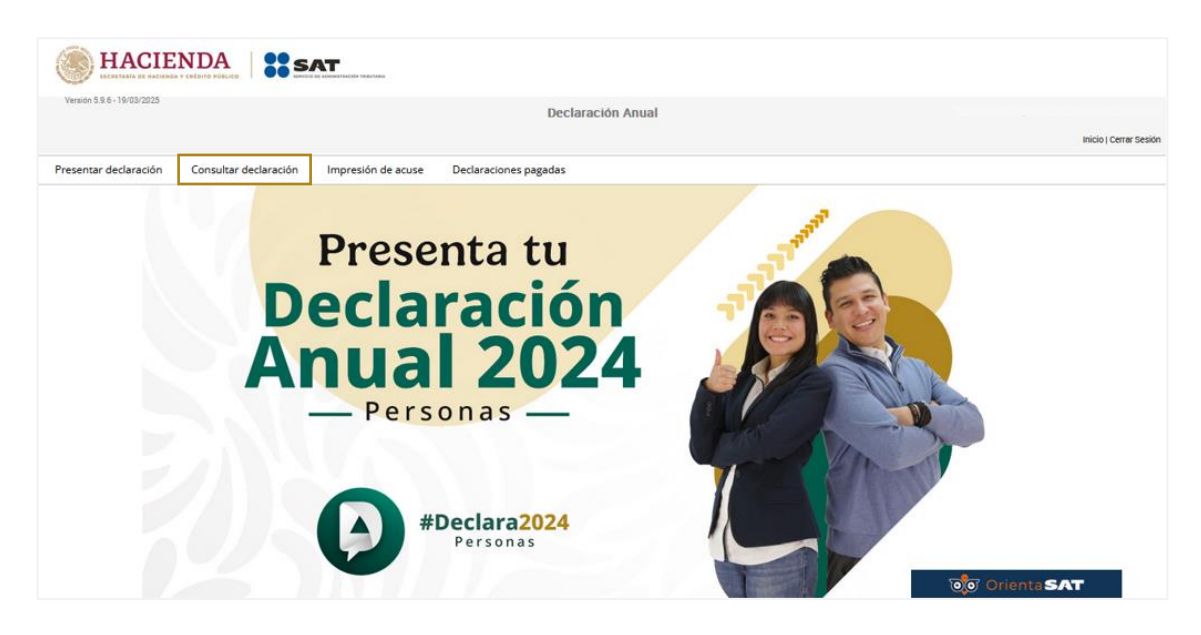

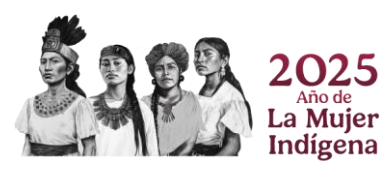

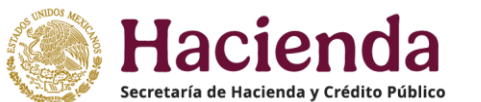

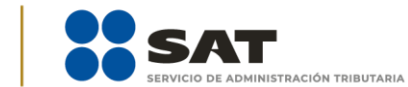

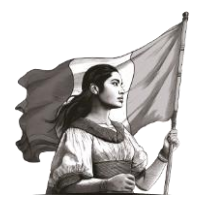

**3. Impresión de acuse.** Realiza la consulta por ejercicio fiscal e imprime el acuse de recibo de la declaración anual correspondiente.

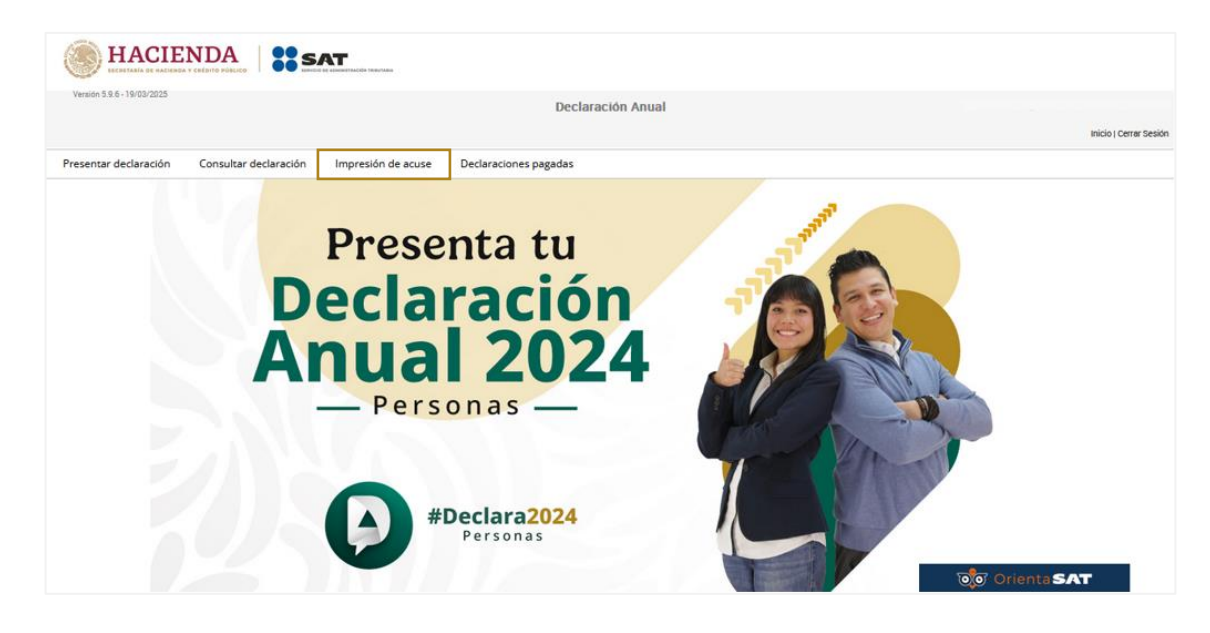

**4. Declaraciones pagadas.** Realiza la consulta de las declaraciones pagadas por ejercicio fiscal, además, descarga e imprime los documentos que se generan en este menú.

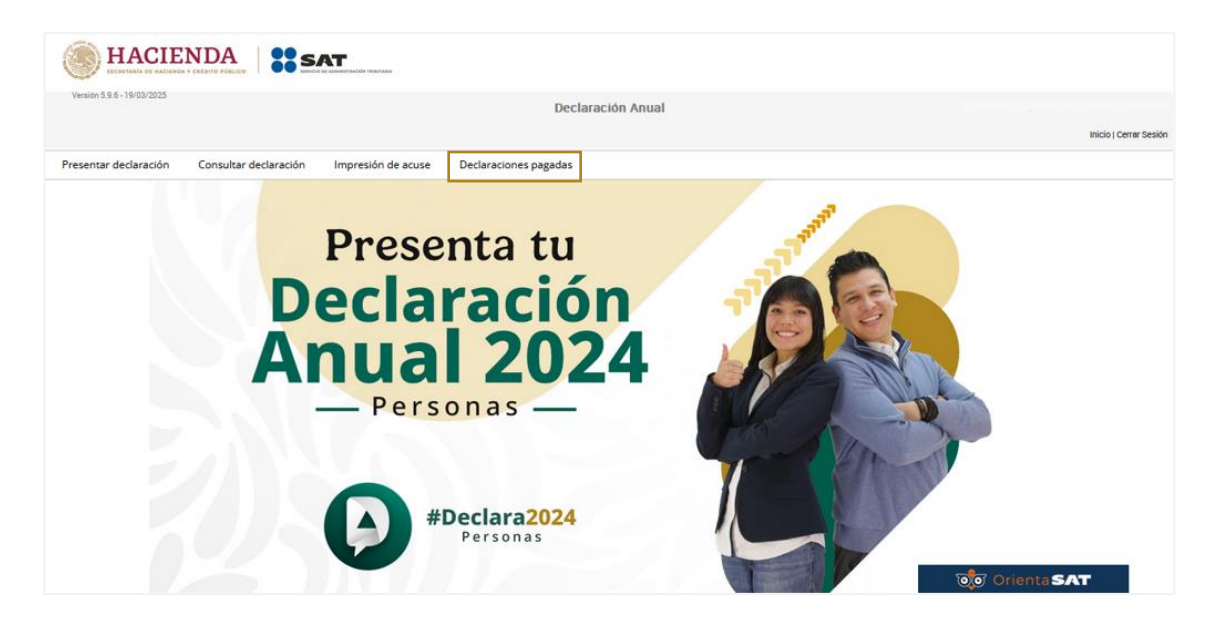

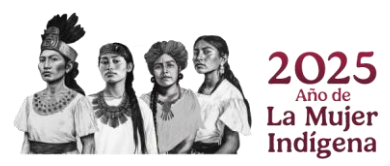

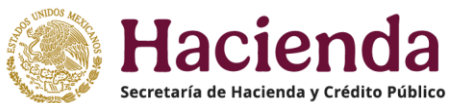

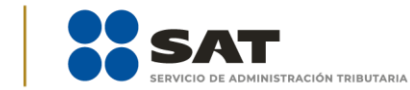

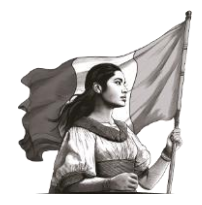

# B. Presentar declaración

Para iniciar con la captura de información, del menú principal elige la opción "**Presentar declaración**" e ingresa al "**Perfil del Contribuyente**".

| Version 5.9.6 - 20/03/2025 |                       | utana              | Declaración Anual     |                    |
|----------------------------|-----------------------|--------------------|-----------------------|--------------------|
| Presentar declaración      | Consultar declaración | Impresión de acuse | Declaraciones pagadas | Inicio   Cerrar Si |
|                            | Pr<br>Dec             | esenta<br>clarac   | tu<br>Ción            | TT TT T            |

### C. Configuración de la declaración

Selecciona "**Ejercicio**", "**Tipo de declaración**" y "**Periodo**" que presentas. Si es la primera vez que presentas la declaración anual, en el campo "Tipo de declaración" selecciona "**Normal**" o, en su caso, declaración "**Complementaria**".

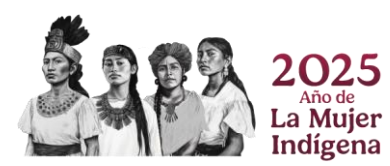

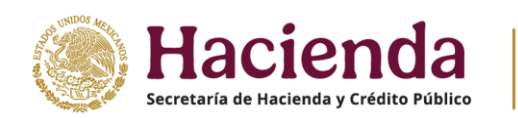

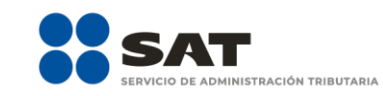

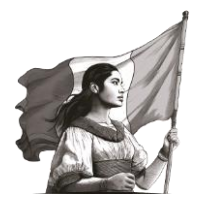

| • | Perfil del contribuyente                                                                                  |                                                                                                    |                                                                                               |
|---|----------------------------------------------------------------------------------------------------|----------------------------------------------------------------------------------------------------|-----------------------------------------------------------------------------------------------|
| ſ | Declaración                                                                                               |                                                                                                    |                                                                                               |
|   | Fiercicio                                                                                                 | Tipo de declaración                                                                                                    | Periodo                                                                                       |
|   | 2024                                                                                                    | Normal                                                                                                    | Del Ejercicio 🗸                                                                               |
|   | ·                                                                                                    | - Seleccione un tipo de declaración -                                                                                                    |                                                                                               |
| - | ngresos a declarar<br>((()) _ Sueidos, salarios y<br>asimilados<br>Arrendamiento<br>Englenación de bienes | Normal<br>Normal por Corrección Fiscal<br>Complementaria<br>Complementaria por Corrección Fiscal<br>Complementaria por Dictamen<br>Exercisión<br>Prensios | Solo datos informativos  Actividades empresariales y servicios profesionales                  |
|   | Adquisición de bienes                                                                                     | 😹 🗌 Demás ingresos                                                                                                    | Actividad empresarial y pervicios     profesionales (Honorarios)     Plataformas tecnológicas |
|   | ¿Obtuviste ingresos y pagaste impue                                                                       | estos en el extranjero o tienes impuesto pendient                                                                                                    | te de acreditar?                                                                              |
|   | Selecciona v                                                                                              |                                                                                                    |                                                                                               |
|   | ¿Estás obligado a presentar la inform<br>del CFF?                                                         | nación sobre tu situación fiscal (ISSIF) en térmir                                                                                                    | ios del Art. 32-H                                                                             |
|   | Selecciona 🗸                                                                                              |                                                                                                    | C Orienta SAT                                                                                 |

En el apartado "**Ingresos a declarar**", se muestra **pre seleccionadas las casillas** del tipo de ingresos que percibiste durante el ejercicio.

|   | Perfil del contribuyente                                          |                                                    |                                                         |
|---|-------------------------------------------------------------------|----------------------------------------------------|---------------------------------------------------------|
| - | Declaración                                                       |                                                    |                                                         |
|   | Ejercicio<br>2024 v                                               | Tipo de declaración<br>Normal v                    | Periodo v                                               |
| • | Ingresos a declarar                                               |                                                    |                                                         |
|   | Sueldos, salarios y asimilados                                    | 1 Intereses                                        | Sólo datos informativos                                 |
|   | 😭 🗆 Arrendamiento                                                 | S Premios                                          | Actividades empresariales y servicios<br>profesionales  |
|   | B Adquisición de bienes                                           | 👔 🗌 Demás ingresos                                 | profesionales (Honorarios)     Plataformas tecnológicas |
|   | ¿Obtuviste ingresos y pagaste impues<br>Selecciona v              | stos en el extranjero o tienes impuesto pendiente  | de acreditar?                                           |
|   | ¿Estás obligado a presentar la inform<br>del CFF?<br>Selecciona v | ación sobre tu situación fiscal (ISSIF) en término | is del Art. 32-41                                       |
|   |                                                                   |                                                    |                                                         |
|   | Enajenación de acciones en bolsa de valor                         | res                                                | ত্তি Orienta SAT                                        |

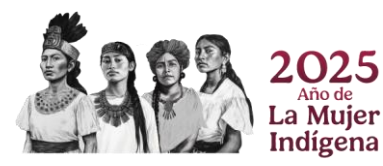

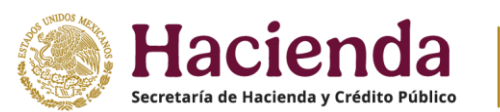

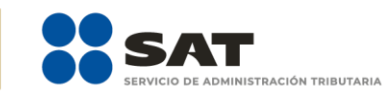

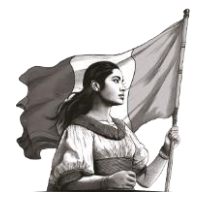

Asimismo, selecciona alguna de las opciones que muestra la pregunta **¿Obtuviste ingresos y pagaste impuestos en el extranjero o tienes impuesto pendiente de acreditar?** En su caso responde "**Sí**" o "**No**" según corresponda y da clic en "**Siguiente**".

| Dec  | Ejercicio 2024 Y                                                                          | Tipo de declaración<br>Normal ~                                                                             | Periodo<br>Del Ejercicio v                              |  |
|------|-------------------------------------------------------------------------------------------|----------------------------------------------------------------------------------------------------|---------------------------------------------------------|--|
| Ingr | esos a declarar                                                                           |                                                                                                    |                                                         |  |
|      | Sueldos, salarios y asimilados                                                            | Intereses                                                                                                   | Sólo datos informativos                                 |  |
|      | 👔 🗌 Arrendamiento                                                                         | Premios     Dividendos                                                                                      | Actividades empresariales y servicios<br>profesionales  |  |
|      | Adquisición de bienes                                                                     | Demás ingresos                                                                                              | Profesionales (Honorarios)     Plataformas tecnológicas |  |
|      | 20btuviste ingresos y pagaste impr<br>Selecciona V<br>Selecciona presentar la infor<br>No | uestos en el extranjero o tienes impuesto pendiente<br>rmación sobre tu situación fiscal (ISSIF) en término | de acreditar?<br>s del Art. 32:+1                       |  |
|      |                                                                                           |                                                                                                    |                                                         |  |

#### D. Presentación de la ISSIF

Visualiza la pregunta, ¿Estás obligado a presentar la información sobre tu situación fiscal (ISSIF) en términos del Art. 32-H del CFF? En este caso selecciona la opción "Sí", posteriormente da clic en "Siguiente".

|        | Ejercicio                            | Tipo de declaración                               | Periodo                                                      |
|--------|--------------------------------------|---------------------------------------------------|--------------------------------------------------------------|
|        | 2024 v                               | Normal v                                          | Del Ejercicio v                                              |
| Ingres | os a declarar                        |                                                   |                                                              |
|        | Jana Sueldos, selarios y             | Intereses                                         | Sólo datos informativos                                      |
|        | asimilados                           | 415 -                                             |                                                              |
|        | Arrendamiento                        | S Premios                                         |                                                              |
|        | Enajenación de bienes                | Dividendos                                        | Actividades empresariales y servicios<br>profesionales       |
|        | Adquisición de bienes                | ጅ 🗌 Demás ingresos                                | Actividad empresarial y servicios profesionales (Honorarios) |
|        |                                      |                                                   | Platatormas tecnologicas                                     |
|        | ¿Obtuviste ingresos y pagaste impu   | estos en el extranjero o tienes impuesto pendier  | nte de acreditar?                                            |
|        | NO Y                                 |                                                   |                                                              |
|        | ¿Estás obligado a presentar la infor | mación sobre tu situación fiscal (ISSIF) en térmi | inos del Art. 32-H                                           |
|        | del CFF?                             |                                                   |                                                              |
|        | Selecciona V                         |                                                   |                                                              |
|        | Si                                   |                                                   |                                                              |

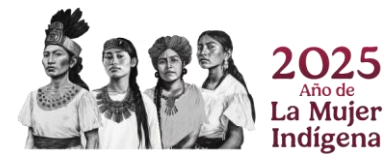

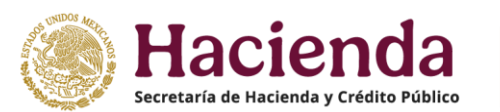

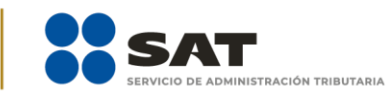

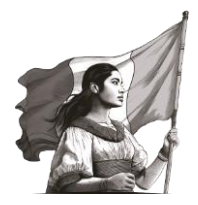

**Importante**. Esta pregunta se encuentra habilitada para selección, cuando eliges cualquier tipo de ingreso a declarar de los que se muestran en el perfil del contribuyente, **excepto** cuando se seleccione exclusivamente el ícono **"Sueldos, salarios y asimilados"**.

| Declaración<br>Ejercicio<br>2024                                                                                                    | Tipo de declaración<br>V Normal                                                                                                    | Periodo     Del Ejercicio                              |
|----------------------------------------------------------------------------------------------------|----------------------------------------------------------------------------------------------------|--------------------------------------------------------|
| Ingresos a declarar                                                                                                    | rios y                                                                                                    | Solo datos informativos                                |
| Image: Constraint of the second second se | a     image: filled bit in the bit in the bit in th | Actividades empresariales y servicios<br>profesionales |
| ¿Obtuviste ingresos y p<br>Selecciona v                                                                                                    | agaste impuestos en el extranjero o tienes impuesto p                                                                                                    | endiente de acreditar?                                 |
| ZEstás obligado a pres<br>del CFP7<br>No ~                                                                                                    | entar la información sobre tu situación fiscal (ISSIF) er                                                                                                    | térninos del Art. 32:H                                 |
|                                                                                                    |                                                                                                    |                                                        |

Asimismo, cuando seleccionas solamente el ícono "**Solo datos informativos**" no se habilita la pregunta antes mencionada.

| Declaración     |                                                       |                                                   |                                       |
|-----------------|-------------------------------------------------------|---------------------------------------------------|---------------------------------------|
| Ejercic<br>2024 | 0<br>~                                                | Tipo de declaración<br>Normal ~                   | Periodo<br>Del Ejercicio v            |
| Ingresos a dec  | larar                                                 |                                                   |                                       |
|                 | Sueldos, salarios y asimilados                        | intereses                                         | Solo datos informativos               |
|                 | Arrendamiento                                         | S Premios                                         | Actividades empresariales y servicios |
|                 | Enajenación de bienes                                 | Dividendos                                        | profesionales                         |
|                 | Adquisición de bienes                                 | Demás ingresos                                    | Plataformas tecnologicas              |
|                 | ¿Obtuviste ingresos y pagaste impuest<br>Selecciona v | os en el extranjero o tienes impuesto pendiente   | de acreditar?                         |
| •               | ¿Estás obligado a presentar la informad<br>del CFF?   | ción sobre tu situación fiscal (ISSIF) en término | s del Art. 32-H                       |
| ISR             | ISR REFIPRES                                          |                                                   |                                       |
| ណ៍              | Enajenación de acciones en bolsa de valore            | 5                                                 | COTO Orienta SAT                      |

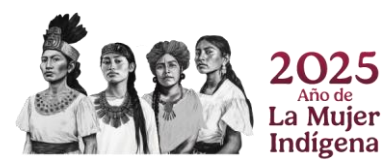

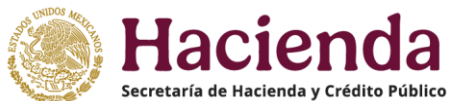

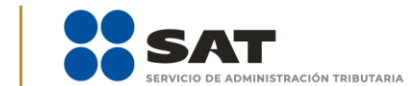

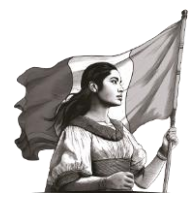

Cuando el aplicativo este cargando la información, muestra un mensaje que señala las **fuentes de información** junto con la **fecha de corte**, la cual es utilizada para la **precarga de tu declaración anual**. Para continuar, selecciona **"Aceptar**".

| HACIENDA SAT                                                                                                    | Pere la precarga de tu declaración anual, el Servicio de Administración Tributaria cuenta <sup>32</sup><br>con la siguiente información:                                                                                                    |                                                |
|----------------------------------------------------------------------------------------------------|----------------------------------------------------------------------------------------------------|------------------------------------------------|
| Report de divinantion Normal<br>Pended Diff Greation                                                                                                    | Pregago provisionales y untro de interticiones con fecha de corte. N/A     Presaga de interesse y dividendos con fecha de corte. N/A     Presaga de interesse y dividendos con fecha de corte. N/A     Presaga de interesse y dividendos con fecha de corte. 3/17/2024     CFDI'S de tépo ingreso y agreso con fecha de corte. N/A     Presaga de interesse y agreso con fecha de corte. N/A     Presaga de interesse y agreso con fecha de corte. N/A     Presaga de interesse y agreso con fecha de corte. N/A     Presaga de interesse y agreso con fecha de corte. N/A     Presaga de interesse y agreso con fecha de corte. N/A     Presaga de interesse y agreso con fecha de corte. N/A     Presaga de interesse y agreso con fecha de corte. N/A | Venciments 30/04/2025<br>Inscio (Cenar Section |
| (\$ D                                                                                                    | ns de Nómine 🕜                                                                                                    |                                                |
| € Dati<br>adj,<br>con                                                                                                    | e nomine   in ingress selectionados diferentes a salarico, in recibio de nómina cono partón para deducir para de fu a actividades?                                                                                                    |                                                |
| in the second second se | mación sobre situación físcal                                                                                                    |                                                |
| Ac                                                                                                    | vidad empresarial y servicios profesionales (Honorarios)                                                                                                    |                                                |
|                                                                                                    | Guadar Perfi                                                                                                    |                                                |
|                                                                                                    |                                                                                                    |                                                |
|                                                                                                    |                                                                                                    |                                                |

En el apartado de **Ingresos**, visualiza la sección correspondiente a "**Información sobre situación fiscal**" y selecciónalo.

| Ejercicia: 2024<br>Tipo de declaración: Normal<br>Período: Del Ejercicio | Declaración Anual                                                                                                    | Vencimiento: 30/04/2025<br>Inicio   Centar Sesión |  |  |  |  |
|--------------------------------------------------------------------------|----------------------------------------------------------------------------------------------------|---------------------------------------------------|--|--|--|--|
|                                                                          | ingresos (12) Deducciones personales (5) Determinación (5) Pa                                                                                                    | ot                                                |  |  |  |  |
|                                                                          | (3) Datos de Nómina                                                                                                    |                                                   |  |  |  |  |
| . →                                                                      | 🛞 Información sobre situación fiscal                                                                                                    |                                                   |  |  |  |  |
|                                                                          | Información sobre su situación fiscal                                                                                                    |                                                   |  |  |  |  |
|                                                                          | ¿Estás obligado a presentar la información sobre tu<br>situación físcal (ISSIF) en términos del Art. 32-H del CFF?                                                                                 |                                                   |  |  |  |  |
|                                                                          | A efecto de presentar la información sobre tu situación fiscal como parte de la "declaración anual", deberás adjuntar el<br>archivo generado desde la aplicación ISSIF (324-CFF)<br>Adjuntar ISSIF |                                                   |  |  |  |  |
|                                                                          | Ningún archivo agregado Examinar                                                                                                    |                                                   |  |  |  |  |
|                                                                          | # Nombre archivo Tamaño Blimin                                                                                                    | x                                                 |  |  |  |  |
| No se encontraron registros                                              |                                                                                                    |                                                   |  |  |  |  |
|                                                                          | Actividad empresarial y servicios profesionales (Honorarios)                                                                                                    |                                                   |  |  |  |  |
|                                                                          |                                                                                                    | Guardar Perfil                                    |  |  |  |  |
|                                                                          |                                                                                                    |                                                   |  |  |  |  |

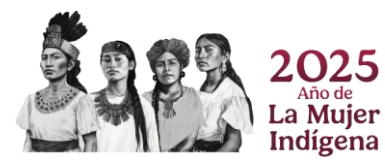

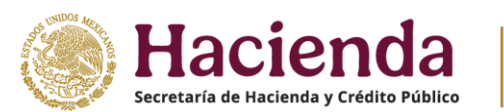

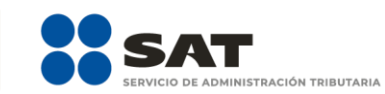

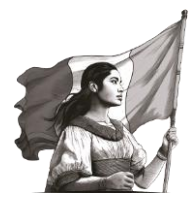

**Importante**. Recuerda que previamente, mediante la aplicación ISSIF (32H-CFF), debes llenar la declaración y generar el archivo con extensión \*.sb2x.

Da clic en **Examinar** para ingresar a la ruta donde se encuentra almacenado el archivo **\*.sb2x** y elige **Abrir**.

|                                                                      |                                                                                                    | Sargar archivos X                                                                                                    |                                                                                   |                                                                                                    |                                                                                                    |  |
|----------------------------------------------------------------------|----------------------------------------------------------------------------------------------------|----------------------------------------------------------------------------------------------------|-----------------------------------------------------------------------------------|----------------------------------------------------------------------------------------------------|----------------------------------------------------------------------------------------------------|--|
|                                                                      |                                                                                                    | ← → · · ↑ 🟪 > Este equipo > S.O. (C:)                                                                                                    |                                                                                   | ✓ ひ Buscar en S.O. (0                                                                                                    | C:) ,P                                                                                             |  |
| Elercicio 2024                                                       | Declaración Anua                                                                                                    | Organizar 👻 Nueva car                                                                                                    | rpeta                                                                             | E                                                                                                    | H • 🗆 🔞                                                                                            |  |
| Ejercicio 2014<br>Tipo de declaración Homal<br>Perioda Del Ejercicio |                                                                                                    | >         De         Nombre           >         Do         Progravity           >         Esc         Recove           >         Ims         System           >         Mc         TempS           >         Ob         Usuarity           >         Ob         XDR64           >         ts_Cc × | nnData<br>ery<br>NNET<br>n Volume Information<br>AT<br>os<br>ws<br>re de archivo: | Fecha de modificación<br>29/01/2025 11:52 a. m.<br>26/30/2025 08:44 p. m.<br>26/10/2023 04:04 p. m.<br>26/10/2023 04:04 p. m.<br>26/10/2023 04:04 p. m.<br>27/02/2025 01:43 p. m.<br>27/02/2025 01:43 p. m.<br>27/02/2025 01:33 a. m. | Ti ^<br>C<br>C<br>C<br>C<br>Selecciona<br>un archivo<br>obtener la<br>vista previa.<br>C<br>C<br>V |  |
|                                                                      | A efecto de presentar la información sobre tu situación fiscal como parte de la "declaración<br>archivo generado desde la aplicación ISSIF (324-CFF)<br>Adjuntar ISSIF<br>Ningún archivo agregado | Examinar                                                                                                    |                                                                                   | Abrir                                                                                                    | Cancelar .il                                                                                       |  |
|                                                                      | Nombre archivo                                                                                                    | Tamaño                                                                                                    | Eliminer                                                                          |                                                                                                    |                                                                                                    |  |
|                                                                      | No se encontraron regis                                                                                                    | tros                                                                                                    |                                                                                   |                                                                                                    |                                                                                                    |  |
|                                                                      | Actividad empresarial y servicios profesionales (Honorarios)                                                                                                    |                                                                                                    | Guerder Pe                                                                        | rfi                                                                                                    |                                                                                                    |  |
|                                                                      |                                                                                                    |                                                                                                    |                                                                                   | 🔊 Orienta                                                                                                    | SAT                                                                                                |  |

Una vez seleccionado el archivo, espera a que el **aplicativo cargue la información necesaria**.

| Exercise 2014<br>Terror de conservation formation<br>Ferrorise 2014<br>Terror de conservation formation | SAT                                                                                                    | Cargando archivo.                                                                                                    | na de cargar y leer el archivo.            |              | Versimen 2014/2015<br>Not Concerns |
|----------------------------------------------------------------------------------------------------|----------------------------------------------------------------------------------------------------|----------------------------------------------------------------------------------------------------|--------------------------------------------|--------------|------------------------------------|
|                                                                                                    | Ingresos (12)                                                                                                    | Deducciones personales 👩                                                                                                    | Determinación 👩                            | Pago         |                                    |
|                                                                                                    | Datos de Nómina                                                                                                    |                                                                                                    |                                            |              |                                    |
|                                                                                                    | Información sobre situaci                                                                                                    | ión fiscal 🕤                                                                                                    |                                            |              |                                    |
|                                                                                                    | Información sobre su situación<br>¿Estás obligado a presentar la<br>situación fiscal (SSIF) en térm<br>A efecto de presentar la informac<br>archivo generado desde la aplica<br>Adjuntar ISSIF | riscal O<br>Información sobre tu<br>Infore del Art. 324 del CFF7<br>Isón sobre tu situación fiscal como parte de la "t<br>Isón ISSIF (324-CFF) | Si<br>Sectaración anual?, deberás adjunter | v<br>a       |                                    |
| Ningún archivo agreg                                                                                    |                                                                                                    |                                                                                                    |                                            | Examinar     |                                    |
|                                                                                                    | # Nombre archivo                                                                                                    |                                                                                                    | Tamaño                                     | Biminar      |                                    |
|                                                                                                    | Activided empresentel y se                                                                                                    | revicios profesionales (Honorarios)                                                                                                    |                                            | Gundar Perfi |                                    |

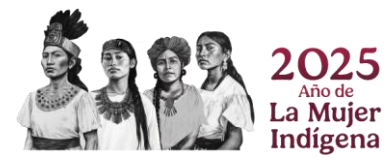

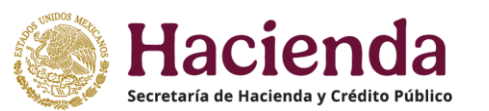

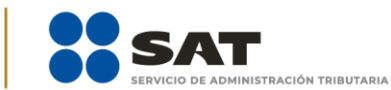

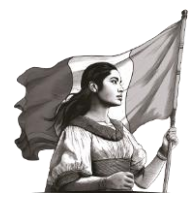

Cuando el aplicativo termine de cargar la información, verifica que los datos **correspondan al archivo de tu declaración** y que **el aplicativo concluya la validación del mismo**.

| () HACIENDA                                                              | SAT                                                                                                    |                                                   |          |  |  |  |
|--------------------------------------------------------------------------|----------------------------------------------------------------------------------------------------|---------------------------------------------------|----------|--|--|--|
| Ejercicio: 2024<br>Tipo de declaración: Normal<br>Períodos Del Ejercicio | Declar                                                                                                    | Vencimiento: 30/04/2025<br>Inicia I Cenar Sestion |          |  |  |  |
|                                                                          | Ingresos (12) Deducciones personales (3)                                                                                                    | Determinación 6                                   | Pago     |  |  |  |
|                                                                          | Datos de Nómina                                                                                                    |                                                   |          |  |  |  |
|                                                                          | Información sobre su situación fiscal     Información sobre tu     /Estás oblicado a presentar la información sobre tu                                                                                                    |                                                   |          |  |  |  |
|                                                                          | Contrast compares a processimal as intromismoni operator au     Si     Si     A efecto de presentar la información sobre tu situación fiscal como parte de la "declaración anual", deberás adjuntar el     achivo generado desde la aplicación ISGIP (32H-CFP)     Adjuntar ISGIF |                                                   |          |  |  |  |
|                                                                          | 1 archivo agregado                                                                                                    |                                                   |          |  |  |  |
|                                                                          | Ø Nombre archivo                                                                                                    | Tamaño                                            | Eliminer |  |  |  |
|                                                                          | 1 4366406.eb2x                                                                                                    | 646.73 KB                                         | ۵        |  |  |  |
|                                                                          | Mostrando 1 a 1 de 1 filas                                                                                                    |                                                   |          |  |  |  |
|                                                                          | Validando Por favor espere mientras validamos su archivo.                                                                                                    |                                                   |          |  |  |  |
|                                                                          | 🐣 Actividad empresarial y servicios profesionales (Honorarios) 🕕                                                                                                    |                                                   |          |  |  |  |

En caso de que requieras **Eliminar el archivo**, da clic en el ícono correspondiente que se encuentra de lado derecho.

| HACIENDA   :: SA                                                                                                    |                                                                              | onfirma que desea eliminar el archivo?       |                                  | Si No     |          |                                                   |
|----------------------------------------------------------------------------------------------------|------------------------------------------------------------------------------|----------------------------------------------|----------------------------------|-----------|----------|---------------------------------------------------|
| Ejercicio: 2024<br>Tipo de declaración: Normal<br>Periodo: Del Ejercicio                                                                                                    |                                                                              |                                              |                                  |           |          | Vencimiento: 20/04/2025<br>Inicio ( Cerrar Besión |
|                                                                                                    | Ingresos <b>12</b>                                                           | Deducciones personales 🚯                     | Determinación 👩                  | )         | Pago     |                                                   |
| S                                                                                                    | S Datos de Nómina                                                            |                                              |                                  |           |          |                                                   |
| 8                                                                                                    | Información sobre situación f                                                | iscal 🕕                                      |                                  |           |          |                                                   |
| •                                                                                                    | Información sobre su situación fisca                                         | a <b>O</b>                                   |                                  |           |          |                                                   |
|                                                                                                    | ¿Estás obligado a presentar la infor<br>situación fiscal (ISSIF) en términos | rmación sobre tu<br>a del Art. 32:H del CFF? | Sí                               |           | ×        |                                                   |
| A efecto de presentar la información sobre fu situación físical como parte de la "Seclaración anual", deberáo adjuntar el<br>archivo generado deode la aplicación ISSIF (32H-CFF)<br>Adjuntar ISSIF |                                                                              |                                              |                                  |           |          |                                                   |
|                                                                                                    | 1 archivo agregado Examinar                                                  |                                              |                                  |           |          |                                                   |
|                                                                                                    | Nombre archivo                                                               |                                              |                                  | Tamaño    | Eliminar |                                                   |
|                                                                                                    | 1 43654                                                                      | 06.sb2x                                      |                                  | 646.73 KB | 盦        |                                                   |
| м                                                                                                    | tostrando 1 a 1 de 1 filas                                                   |                                              |                                  |           |          |                                                   |
| n                                                                                                    | allido Error en la validación: El d                                          | focumento de ISSIF no corresponde al tipo e  | de declaración que se está prese | ntando.   |          |                                                   |
| -                                                                                                    | Actividad empresarial y servic                                               | cios profesionales (Honorarios) 🕕            |                                  |           |          |                                                   |

Para subir el archivo de nuevo, **realiza el procedimiento descrito anteriormente**. Finalizada esta sección, continua con el llenado de tu declaración anual de forma habitual.

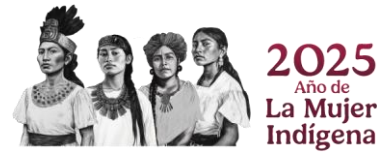

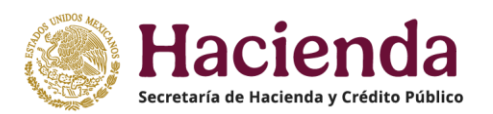

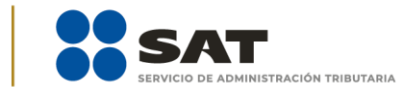

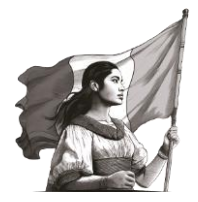

**Importante**. En caso que en declaraciones anteriores no hayas adjuntado la ISSIF y quieras adjuntarla por primera vez, debes dejar sin efectos cada una de las declaraciones presentadas del ejercicio sin la ISSIF. Posteriormente, presenta una declaración "Complementaria" de tipo "Declaración no presentada"; en el perfil de la declaración, contesta **Sí** a la pregunta ¿Estás obligado a presentar la información sobre tu situación fiscal, de acuerdo al artículo 32-H del CFF? y continua con la presentación de la declaración.

El procedimiento descrito es aplicable para los siguientes tipos de ingreso:

- Arrendamiento
- Intereses
- Actividad Empresarial y Servicios profesionales (Honorarios)
- Enajenación de bienes
- Premios
- Plataformas tecnológicas
- Adquisición de bienes
- Dividendos
- RESICO
- ISR REFIPRES
- RIF Coeficiente
- Enajenación de acciones en bolsa de valores

# IV. Documentos relacionados

En el Portal del SAT, en el apartado Declaración para personas, sección Material Adicional / Documentos Relacionados, puedes encontrar las distintas guías de llenado y material que puede ser de tu ayuda en el cumplimiento de tus obligaciones fiscales.

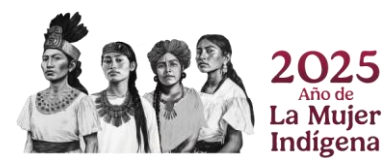